## **Customising Mailbox Settings**

1. Having logged into email you should see a **Settings** button top right of the window; it's made up of four little squares.

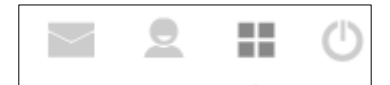

- 2. The **Preferences** area enables you to amend email settings.
- 3. Click on **Mailbox View** to display the options.

| Settings    | Section             | Mailbox View                       |                                              |
|-------------|---------------------|------------------------------------|----------------------------------------------|
| Preferences | Mailbox View        | Main Options                       |                                              |
| Folders     | Displaying Messages | Layout                             | Desktop (wide list and mail preview below) 🗸 |
| Identities  | Composing Messages  | Mark messages as read              | never V                                      |
|             | Contacts            | On request for return receipt      | ask each time 🗸 🗸                            |
|             | Special Folders     | Expand message threads             | never 🗸                                      |
|             | Server Settings     | Rows per page                      | 50                                           |
|             |                     | New Message                        |                                              |
|             |                     | Check all folders for new messages |                                              |
|             |                     | Save                               |                                              |

4. The default settings are probably OK and don't need changing, except perhaps for Mark messages as read.

It is worth considering changing this setting to **never** so that messages do not 'open' even when you just select them in the Inbox list. It gives you a moment to double check the subject and sender before double clicking to open the item or delete it if is looks suspicious.

<u>RECOMMENDED</u>: See also the **Fasthosts Webmail - SPAM Filter** document.

Save

5. If you make any changes, click

to confirm them.